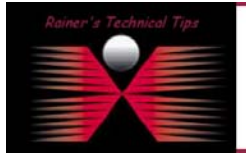

The purpose of this document is the initial configuration of Packet Alarm's Intrusion Detection. This document is based on my TechTip: "Installing a Network Based Intrusion Detection System". A more comprehensive description is available with the product.

http://www.bemsel.com/TechTip/PacketAlarm/packetalarm.html

It's pretty straight forward, however, once the initial configuration is done, you have to decide what rules should be activated. This can be done via Web interface.

## 1. Login the first time

To configure PacketAlarm you have to connect via Web browser using an SSL-Connection. Type on your browser https://<PacketAlarm's IP Address>. You will be asked to accept the certificate. Type in the Username "admin" and the password, you have defined during Installation.

| PacketAlarm - Microsoft Internet Explorer                | ×    |
|----------------------------------------------------------|------|
| Elle Edit View Favorites Iools Help                      | 1    |
| ↓Back • → · ③ ④ ▲ @Search ■Favorites @Media ③ 월• ④ ■ ■ ■ |      |
| Address 🕘 https://192.168.10.152 🕑 🗟 Link                | 5 >> |
| Packet @ Nam Username: Passwort: ENTER                   | 1    |
| 🖹 Done                                                   | -    |

After clicking ENTER, you will be asked to keep current password or you can set a new password.

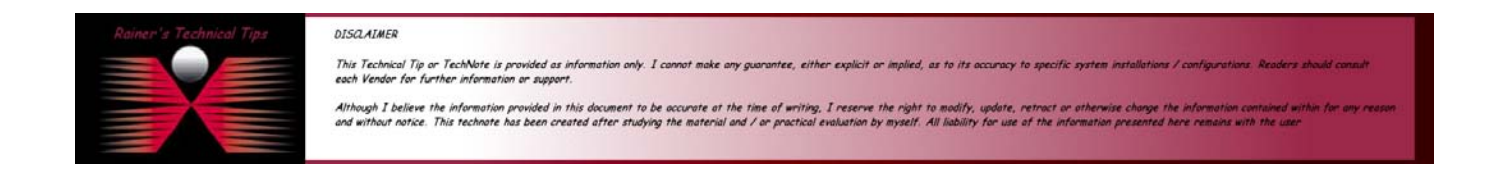

| ~  | Admin Password                                                                                                    | 4 |
|----|----------------------------------------------------------------------------------------------------|---|
| 70 | Your password will replace the initial admin password, which was displayed on<br>the LCD display (appliance) or which you entered (software version) during the<br>basic setup. If you want to keep the current password click the corresponding<br>check box below. |   |
|    |                                                                                                    |   |
|    | New Password                                                                                                    |   |
|    | Confirm Password                                                                                                    |   |
|    | Next >>                                                                                                    |   |

Click **NEXT** to continue

## 2. Set Scan interface

I was running the box as Manager and Sensor. Therefore I have to define the scan interface for my sensor type activity.

| - | Scan Interface                                                                                                    |
|---|----------------------------------------------------------------------------------------------------|
| M | Please select a network interface which should be used for scanning. If you<br>select different interfaces for administration and scanning the scanning interface<br>is running in stealth mode. This means that no IP address will be bound to the<br>scan interface and it will be invisible for an intruder. The current administration<br>interface is marked with an asterik in the interfaces list below. |
|   | Scan Interface eth0 *                                                                                                    |
|   | eth1<br>Next >> eth2                                                                                                    |

My box is having 3 Interfaces. One is already bound for management (see \*), so I can choose between eth1 and eth2. Make your choice and click **NEXT** 

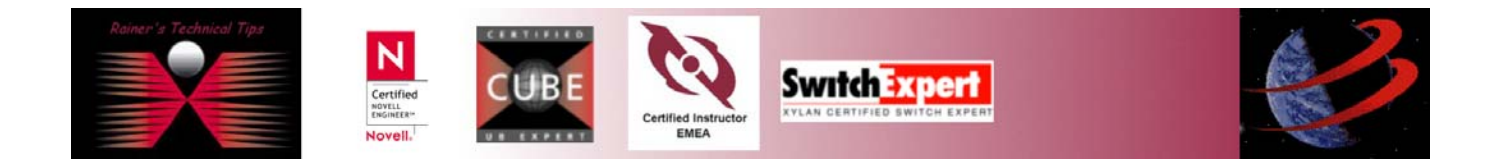

#### 3. Time Server?

For proper time stamps, it may be useful to synchronize with a timeserver. If you have already a timeserver running on your local environment, use for security reason the local timeserver.

| ~ | Time Server                                                                                                    |
|---|----------------------------------------------------------------------------------------------------|
| M | PacketAlarm can be used with a xntp time server to synchronize the system<br>date and time of the PacketAlarm systems. If you prefer not to use a time<br>server, the PacketAlarm Manager will be the time server for the Sensors.              |
|   | Do you want to use a time server?<br>Yes No                                                                                                    |
| Ń | You have decided to use a xntp time server. Please enter the name or IP address of the primary time server, the secondary time server (optional) and the timezone. Please be sure, to allow the PacketAlarm Manager to access the time servers. |
|   | Primary Time Server Clock.psu.edu<br>Secondary Time Server time.nrc.ce<br>Timezone Europe/Berlin 💌                                                                                                    |
|   | Next >>                                                                                                    |

## 4. Set up SMTP Email

| SMTP (                                                                                | Email)                                                                                                    |
|---------------------------------------------------------------------------------------|----------------------------------------------------------------------------------------------------|
| PacketAlarm re<br>reports). The<br>Please be sure,<br>Manager. In add<br>PacketAlarm. | quires a smtp server to send email messages (notifications,<br>smtp server can be specified by its hostname or IP address.<br>to allow relaying on your smtp server for the PacketAlarm<br>dition you have to enter the FROM address of the emails sent by |
| SMTP Server                                                                           | smtp.puretec.de                                                                                                    |
| FROM Address                                                                          | packetalarm@bemsel.                                                                                                    |

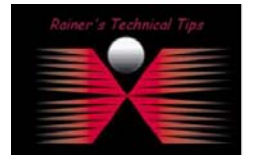

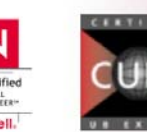

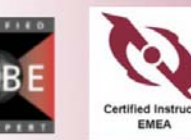

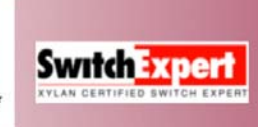

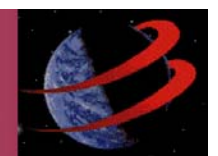

Initial Configuration of PacketAlarm Intrusion Detection page 4 of 7 To get alarming, message and reports via Email, PacketAlarm need to know, what SMTP Server and what Email Address should be used.

5. DNS Server

To resolve hostnames, PacketAlarm needs to know, how DNS Server can be contacted. DNS Server has to be reachable via Administration Interface.

| ~ | Nameserver (DNS)                                                              | * |
|---|-------------------------------------------------------------------------------|---|
| M | Please enter the IP address of a primary and secondary (optional) DNS server. |   |
|   | Primary DNS Server                                                            |   |
|   | Next>>                                                                        |   |

#### 6. Local Network

This is the sensor part of PacketAlarm. If you have configured you box as Manager only, you won't see following mask.

| Please should b | nter the network addresses and netmasks of the local networks which<br>e monitored by PacketAlarm. |
|-----------------|----------------------------------------------------------------------------------------------------|
| Network         |                                                                                                    |
|                 | Network Address 192.168.10.0 Netmask 255.255.255.0 Add Delete                                      |

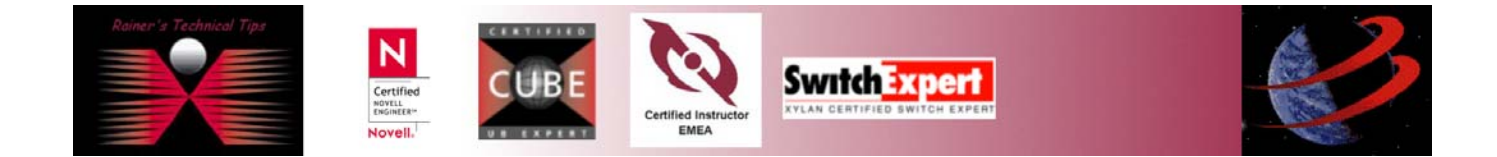

# Initial Configuration of PacketAlarm Intrusion Detection

page 5 of 7

If you have a local DNS Server, you will have to add this as well. It doesn't matter if PacketAlarm is using the local DNS Server or not. This is to prevent False Positives.

| - | Local DNS Servers                                                                 |  |
|---|-----------------------------------------------------------------------------------|--|
| M | Please enter the IP addresses of all DNS servers in the specified local networks. |  |
|   | Servers IP Address                                                                |  |
|   | Add Delete                                                                        |  |
|   | Next >>                                                                           |  |

## 7. Alarm Recipient

Type in the email address, you wish to have alarms, messages and reports sent to.

| Notification Email Address                                    | * |
|---------------------------------------------------------------|---|
| Please enter an email address to receive basic notifications. |   |
| <br>Email Address rainer@bemsel.com                           |   |
| Next >>                                                       |   |

#### 8. Automatic Reports

If you wish to get reports on a regular base, you can set it up here.

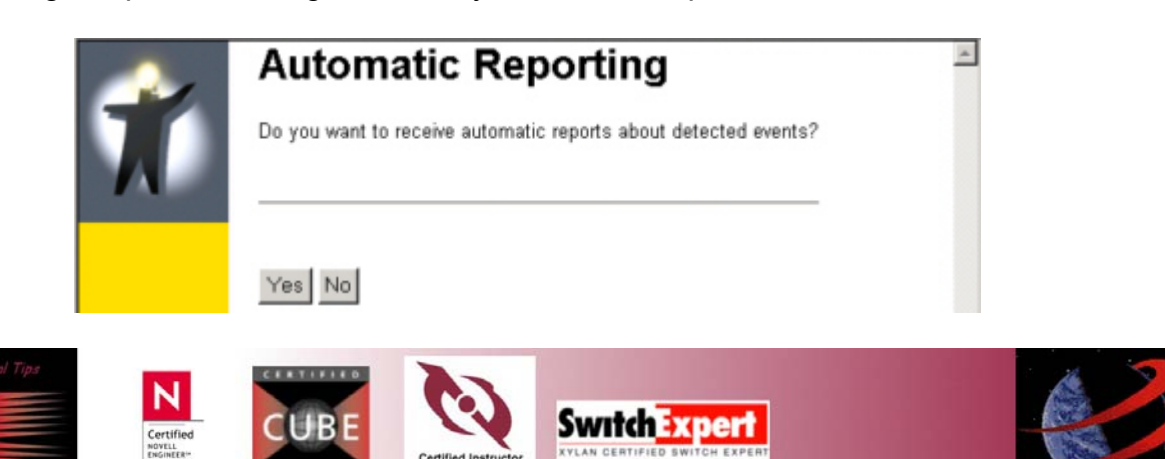

| - | Automatic Reporting                                                                                        | * |
|---|----------------------------------------------------------------------------------------------------|---|
| M | Please select the period for the report generation and specify an email address<br>to receive the reports. |   |
|   | Reporting Period Weekly                                                                                    |   |
|   | Next>>                                                                                                    |   |

## 9. Automatic Updates

When using automatic update feature, you have to activate by clicking yes and setting the interval.

| Ń | Automatic Updates Do you want automatic checks for rule updates?     | 4 |
|---|----------------------------------------------------------------------|---|
|   | Yes No                                                               |   |
| Ń | Automatic Updates Please select the frequency of rule update checks. | Å |
|   | Frequency Hourly  Hourly Daily Next>>                                |   |

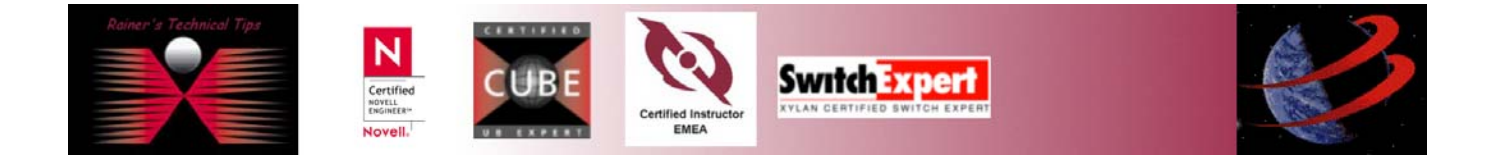

# **10. Verification**

Finally, you have the possibility to verify all your settings. If you wish to change, just click BACK you set other values.

| Setup Wizard - | Overview - Microsoft Internet E                                             | xplorer                                                                                           | - X         |
|----------------|-----------------------------------------------------------------------------|---------------------------------------------------------------------------------------------------|-------------|
| -              | Overview                                                                    |                                                                                                   | -           |
| 7              | Please check your settings.<br>will be replaced by the new<br>deleted, tool | If you keep the settings the current configura<br>settings, logged information (e.g. events) will | ation<br>be |
|                | Password<br>keep existing password                                          |                                                                                                   |             |
|                | Scan Interface<br>eth1 (stealth mode, differen                              | t interfaces for scanning and administration)                                                     |             |
|                | Timeserver/Timezone                                                         |                                                                                                   |             |
|                | Primary Timeserver                                                          | : clock.psu.edu                                                                                   |             |
|                | Secondary Timeserver                                                        | : time.nrc.ca                                                                                     |             |
|                | Timezone                                                                    | : Europe/Berlin                                                                                   |             |
|                | SMTP                                                                        |                                                                                                   |             |
|                | SMTP Server                                                                 | : smtp.puretec.de                                                                                 |             |
|                | FROM Address                                                                | : packetalarm@bemsel.com                                                                          |             |
|                | DNS                                                                         |                                                                                                   |             |
|                | Primary Nameserver                                                          | : 192.168.10.254                                                                                  | -           |

## 11. REBOOT

To have all values integrated and configured you have to reboot the box.

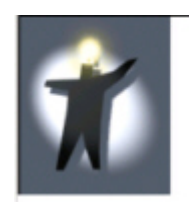

# Reboot

The system will be rebooted now. Please don't close this window. If you will not be redirected to the login screen within 2-3 minutes, click here!

## 12. Registration

Once you have PacketAlarm installed, you have to register on <u>http://www.packetalarm.com</u>. You can choose between DEMO-License or Full-License. I run DEMO-License to see, what Packet Alarm is capable to perform.

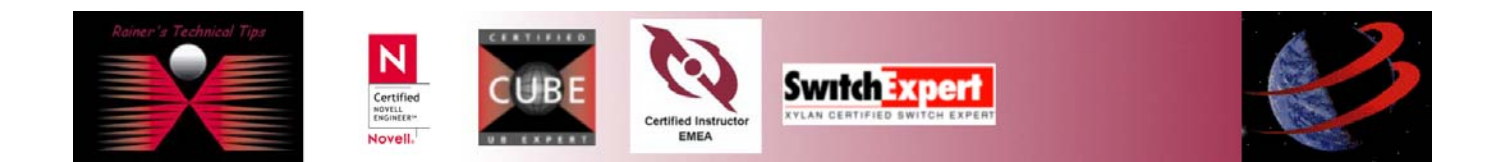